# FOND VYSOKOŠKOLSKÝCH KVALIFIKAČNÍCH PRACÍ - VŠKP

SVI uchovává diplomové, bakalářské práce studentů 3. LF, dizertační a habilitační práce, obhájené na 3. LF (dále vysokoškolské kvalifikační práce -VŠKP):

- 1. v tištěné podobě (jen bakalářké práce výběrově, dizertační a habilitační práce všechny), práce, které nejsou uložené v knihovně, jsou uchovány na příslušných katedrách, starší práce jsou uložené v archívu UK.
- 2. v elektronické podobě (všechny obory od roku 2006), získané od studentů a absolventů

#### Jak se vyznat

- 1. Tištěné práce k výpůjčení jsou na regále v knihovně
- 2. Elektronické v digitální podobě nejsou na regále a jsou uloženy v plném textu v Digitálním repozitáři 3. LF a UK (od roku 2006)

# Kde a jak hledat

Pro vyhledání můžete zvolit 2 cesty a to podle toho, co chcete hledat:

- 1. Hledání přes elektronický katalog SVI 3. LF komplexnější hledání vyhledáváte záznamy o tištěných pracích k vypůjčení a též v elektronických pracích v plném textu při jednom dotazu, pokud už víte například jméno autora nebo jméno školitele nebo hledáte podle slov z názvů prací.
- 2. Hledání přes Digitální repozitář UK hledání přímo v obsahu, tedy v plných textech elektronických verzí, nejsou zde tištěné práce.

# Postup 1 - přes elektronický katalog SVI 3. LF:

Tento postup zvolte, pokud chcete vědět, co je v knihovně SVI a nezáleží vám na tom, zda je práce v tištěné nebo elektronické podobě.

#### Přístup do elektronického katalogu SVI 3. LF:

- z webové stránky 3. LF (<u>http://www.lf3.cuni.cz</u>) Pracoviště SVI na hlavní stránce SVI klikněte na baner E-katalog v levé části stránky pod modrou navigací
- 2. nebo zadejte do vyhledávače přímý link do katalogu SVI 3. LF: <u>http://ckis.cuni.cz/F/?func=file&file\_name=base-list-lf3</u>.

Pro vyhledání pouze vysokoškolských prací zvolte speciální bázi v katalogu – Vysokoškolské práce.

3. Vstupte do elektronického **katalogu SVI 3. LF**, pokud budete chtít i plný text – přihlašte se do katalogu.

|                     |                                                                                                    | Centrální katalog Univerzity Karlovy v Praze                                                                  |
|---------------------|----------------------------------------------------------------------------------------------------|----------------------------------------------------------------------------------------------------|
| stons ar            | » Přihlášení » Konec » Čtenář »                                                                         | Nastavení » Databáze » Připomínky » Nápověda                                                                  |
|                     | » Vyhledávání – » Výsledky (                                                                            | dotazu »Předchozí dotazy »Má schránka                                                                         |
|                     |                                                                                                    |                                                                                                    |
|                     | • <u>Katalog 3.</u>                                                                                     | lékařské fakulty UK                                                                                           |
|                     | MeSH (Med                                                                                               | ical Subject Headings)                                                                                        |
| Volba báze podle dr | uhu dokumentů                                                                                           |                                                                                                    |
| Kallari             |                                                                                                    | Elektroniské kostor                                                                                           |
| • <u>Kniny</u>      | <ul> <li><u>VS kvalifikachi zavereche prace</u></li> <li>Spaciální dalumantu (CD DOMu video)</li> </ul> | <ul> <li><u>Elektronické kniny</u></li> <li><u>Elektronické šzepnicu (neplecené z licenceuzné)</u></li> </ul> |
| • CasobisA          | <ul> <li>Specialni dokumenty (CD-RUMY, VIdeo)</li> </ul>                                                | <ul> <li>Elektronicke casopisy (heplacene a licencovane)</li> </ul>                                           |

- 4. Pokud nemáte pod zeleným pruhem nadpis Katalog 3. lékařské fakulty ale **CENTRÁLNÍ KATALOG UK** (CKS) zvolte ze seznamu katalogů fakultních knihoven **Katalog. 3. LF.**
- 5. Klikněte na bázi VŠ kvalifikační závěrečné práce. Otevře se vám okno pro základní vyhledání.

|                          | » Základní                | » Rejstříky/ | hledání          | » Z více polí       | » Z více                   | bází                  | » CCL              |               |
|--------------------------|---------------------------|--------------|------------------|---------------------|----------------------------|-----------------------|--------------------|---------------|
| Základní vyhl            | edávání                   |              |                  |                     |                            |                       |                    |               |
| Slova z různých poli     | í                         |              | [                |                     |                            |                       |                    |               |
| Autor                    |                           |              |                  | Slova z názvu       |                            |                       |                    |               |
| Rok vydání               |                           |              | ī                | Nakladatel          |                            |                       |                    |               |
| ISBN                     |                           |              | 1                | ISSN                |                            |                       |                    |               |
| Předmět<br>(klíč. slova) |                           |              |                  |                     |                            |                       |                    |               |
|                          |                           |              |                  |                     |                            |                       |                    |               |
| Blízkost slov?           | ⊙Ne ○Ano                  |              | 1                | Báze pro vyhledávár | ní                         | VŠ kvalifikační       | závěrečné práce    | ~             |
| OK Vyčistit fo           | ormulář                   |              |                  |                     |                            |                       |                    |               |
| Omezení vyhledávár       | ní na:                    |              |                  |                     |                            |                       |                    |               |
| Jazyk:                   | všechny 🔽                 | Rok od:      |                  | Rok do:             | RRF<br>(Použijte ? pro zki | :R<br>rácení, pokud n | echcete použít ro: | zmezí od/do.) |
| Druhy<br>dokumentů:      | všechny druhy dokumentů 💌 | Umístění:    | všechny knihovny |                     | ł                          | ~                     |                    |               |

- 6. Vyhledávat lze i podle autorů, názvů, roků, jmen školitelů v rozšířeném vyhledávání i podle studijních programů.
- 7. Po zadání dotazu pro vyhledání se objeví toto okno:

| vyhledaných záznamů:                                                                                         | //#ybrat vse                                                      | //zrusicoznacem                                                 | Wonounou | n ,                       | /cpresiiic //riiu | rovac //Pozada                                 | IAGK 2D1             |
|----------------------------------------------------------------------------------------------------|-------------------------------------------------------------------|-----------------------------------------------------------------|----------|---------------------------|-------------------|------------------------------------------------|----------------------|
| Výsledky dotazu Slova-Všechna pole=<br>Možnosti řazení : <u>•Autor/Rok(sest)</u> •Au<br>Záznamy 1 - 20 z 412 | bakalářská; Řazeno podle : Rol<br>utor/Rok(vzes) • Rok(sest)/A    | k (sestupně)/Autor<br><i>itor •</i> Autor/Název •Náz./Rok(sest) | Přejít   | ok(vzes) •Roki<br>na text | (sest)/Náz.       | Přej                                           | ít na č.             |
| (maximálně je možno zobrazit a seřadit                                                                       | 10000 záznamů)                                                    |                                                                 |          |                           |                   | Předchozí stránka                              | Další stránka 📘      |
| # <u>Autor</u>                                                                                               |                                                                   | Název                                                           | Rok      | E                         | zempláře          | Ext. vaz                                       | :ba                  |
| 1 🔲 [Bartůšková, Hana]                                                                                       | Hypermobilita a její vliv na org.<br>Bartůšková] ; Univerzit      | anismus tanečníka (rukopis) / (Hana                             | 2007     | <u>3.LF( 1/ 0)</u>        |                   | Zobrazení plného text<br>archiv UK - Digitool) | tu (Digitální        |
| 2 🔲 Braná, Klára                                                                                             | Přehled možností fyzioterapie<br>popáleninového traumatu (ruk     | u pacientů v chronickém stadiu<br>o                             | 2007     | <u>3.LF( 1/ 0)</u>        |                   |                                                |                      |
| 3 🔲 Dáňová, Petra                                                                                            | Komplikace diabetu a možnost<br>Dáňová ; Univerzita Karlova v I   | i fyzioterapie [rukopis] / Petra<br>Pr                          | 2007     | <u>3.LF( 1/ 0)</u>        |                   |                                                |                      |
| 🛓 🔲 Fialová, Kateřina                                                                                        | Úchop [rukopis] / Kateřina Fiak<br>lékařská fakulta, Klini        | ová ; Univerzita Karlova v Praze, 3.                            | 2007     | <u>3.LF( 1/ 0)</u>        |                   | Zobrazení plného text<br>archiv UK - Digitool) | tu (Digitální        |
| 5 🔲 Hasilová, Lucie                                                                                          | Aktivizační metody u Alzheimer<br>Hasilová ; Univerzita Karlova v | ovy nemoci [rukopis] / Lucie<br>Pra                             | 2007     | <u>3.LF( 1/ 0)</u>        |                   | Zobrazení plného text<br>archiv UK - Digitool) | <u>tu (Digitální</u> |
| <u>6</u> 🔲 Hromádková, Veronika                                                                              | Fyzioterapie u stresové inkont<br>Hromádková ; Univerzita Karlo   | inence [rukopis] / Veronika<br>va v Pr                          | 2007     | <u>3.LF( 1/ 0)</u>        |                   | Zobrazení plného text<br>archiv UK - Digitool) | tu (Digitální        |

8. Kliknutím na číslo v prvním sloupci získáte další informace o práci. Pokud je vyplněno pole exempláře u dané práce, znamená to, že je tištěná podoba práce uložená v knihovně a lze si ji výpůjčit. Pokud je pole exempláře prázdné, znamená to, že je práce pouze v elektronické podobě a je uložená jen v Digitálním repozitáři UK. V posledním sloupci je odkaz na plný text práce, uložený v digitálním repozitáři. Plný text se zobrazí, pokud jste přihlášen do elektronického katalogu a pracujete z počítače v sítí IP adres UK (login číslo na Průkazu UK a heslo do CAS).

# Postup 2 - přímé vyhledávání v Digitálním repozitáři UK a 3. LF

Tento postup zvolte, pokud chcete vyhledávat libovolné slovní výrazy přímo v plných textech všech prací (tedy v obsahu), které jsou v elektronické podobě a jsou uloženy v Digitálním repozitáři. Při zadání slov systém prohledává v textech všech uložených elektronických dokumentů, které jsou zde uloženy, tedy nejen práce z 3. LF, ale z celé UK.

#### Vyhledávání je možné bez přihlášení.

Zobrazení plných textů je možné pouze po přihlášení do Digitálního repozitáře UK a není závislé na počítačové síti – tedy přístup je funkční ze sítě 3. LF, FNKV i z jiných počítačů:

a) pro uživatele z UK pro přihlášení slouží login z Průkazu UK a heslo do CAS

b) pro jiné uživatele (nutná registrace do Digitálního repozitáře UK)

# Přístup do Digitálního repozitáře UK a 3. LF - Digitool:

- z webové stránky 3. LF (<u>http://www.lf3.cuni.cz</u>) Pracoviště SVI na hlavní stránce SVI klikněte na navigaci vlevo – Digitální repozitář UK
- nebo z webové stránky 3. LF Pracoviště SVI na hlavní stránce SVI klikněte na navigaci vlevo –
   Vysokoškolské práce odkaz v textu na Digitální repozitář UK
- 3. nebo zadejte do vyhledávače přímý link: <u>http://digitool.is.cuni.cz/</u>
- Po zadání adresy se objeví okno:

| ExLibris Digitool - Resource Discovery                                                                                                    |                                                                                                    |                                                                                       |                         |
|----------------------------------------------------------------------------------------------------|----------------------------------------------------------------------------------------------------|---------------------------------------------------------------------------------------|-------------------------|
| Vyhledávání   Výsledky   Předchozí dotazy   Hledat v bázích   Můj prostor   FAQ   Přihlá                                                                                   | išení   Registrace                                                                                                    |                                                                                       | ₩۵,,                    |
| Základní vyhledávání <u>Pokročilé vyhledávání</u>                                                                                                    |                                                                                                    |                                                                                       | Neregistrovaný uživatel |
| Vyberte sbírku: Hedárí ve všech sbírkách repozitáře ⊻                                                                                                    |                                                                                                    |                                                                                       | GO                      |
| Slava neba slavní spojení:                                                                                                    | ⊙ Přesně ⊙Začíná na                                                                                                    |                                                                                       |                         |
| Digitální sbírky                                                                                                    |                                                                                                    |                                                                                       |                         |
| <u>Fakulty a další součásti UK</u> (13410)<br>1 <u>. lékařská fakulta , 2. lékařská fakulta</u> , <u>3. lékařská fakulta</u>                                               | <u>Mapová sbírka PrF UK</u> (38)                                                                                                    | Historické dokumenty Archivu UK (10<br>Rukopisy , Historické matriky , <u>Listiny</u> | 1)                      |
| <mark>Knihovny významných osobností</mark> (20)<br><u>Osobrí knihovna Mkoláše Alše , Osobrí knihovna Karla Havíčka Borovského , Osobrí knihovna Karla<br/><u>Čaoka</u></u> | <u>UK CERGE</u> (328)<br>Projekt NEEO                                                                                                    |                                                                                       |                         |
| © 2007 U<br>Za dob                                                                                                    | <b>Jniverzita Karlova v Praze, Ústav výpočetní techniky</b> , Ovocný trh 316, 116 36 Praha (e-mail: digitod at c<br><u>Obecné informace o DistiTod</u><br><u>Kortaktní formulář</u><br>ržení všech ustanovení autorského zákona jsou zodpovědné jednotlivé organizační složky Univerzity Karlovy v Pr | uni cz<br>828.                                                                        |                         |

# Jak hledat lze i bez přihlášení

- 1. Můžete hledat zadáním volným zadáním jakýchkoliv slov **v poli slovo nebo slovní spojení** prohledává se ve všech plných textech elektronických dokumentů.
- 2. Nebo si můžete prohlédnout **přímo jednotlivé sbírky podle organizační struktury fakult**, podle typů dokumentů apod.
- 3. Po vyhledání se objeví seznam záznamů, kde se slova vyskytují. Můžete si nastavit způsob zobrazování vyhledaných záznamů stručné zobrazení, stručné zobrazení tabulka, úplné zobrazení, v pravém horním rohu je možnost zvolit i způsob řazení záznamů (Řadit podle). Všechny vyhledané soubory jsou zamčené ikona zámku. Plné texty nejsou zpřístupněny.

# Jak se přihlásit – pro zobrazení plného textu

Vašeho licenčního souhlasu.

- 1. Pro přihlášení klikněte na ikonu zámku v pravé části obrazovky.
- Po kliknutí na ikonu zámku se otevře okno pro přihlášení.
   Pokud jste uživatel z UK, vyplňte přihlašovací údaje (Name – číslo Průkazu UK, Password – heslo do CAS), Institute – nechte nastavenou na UK v Praze. Potvrďte přihlášení kliknutím na tlačítko Login. (Viz obr.)
   Pokud nejste uživatel z UK, klikněte na Registration to Digitool, kde se otevře formulář pro potřebné vyplnění

Vašich osobních údajů, nastavení hesla a potvrzení

| Name: 4785687                             | ku         | Neregistr                    | myaný uživatel         |  |
|-------------------------------------------|------------|------------------------------|------------------------|--|
| Digital asset management<br>Name: 4785687 | ky.        | Neregistr                    | ovaný uživatel         |  |
| Name: 4785687                             | B          | DigiTAL AS                   | FOOL<br>set management |  |
|                                           |            | Name:                        | 4785687                |  |
| Password: ••••••                          |            | Password:                    | ******                 |  |
| Institute: Univerzita Karlova v Praze 💌   | Institute: | Univerzita Karlova v Praze 💌 |                        |  |
|                                           |            |                              | Login Back             |  |

3. Pokud jste do systému Digitálního repozitáře přihlášeni, je Vaše jméno zobrazeno pod ikonami v pravé části obrazovky – pod ikonou zámku.

# Zobrazení plného textu

- 1. Pokud máte již vyhledané záznamy, které chcete prohlížet, po přihlášení se u vyhledaných záznamů u u ikony pdf zámek odstraní a kliknutím na ikonu pdf se zobrazí plný text.
- 2. Pokud jste nic nevyhledali, proveďte výběr nyní.
- 3. Pro vstup do plného textu hledejte u vyhledaných záznamů ikonu pdf nebo obrázek obálky (zobrazuje se vždy podle toho, jak je nastaven způsob zobrazení).

# Příklad vstupu do plného textu – stručné zobrazení

 Do plného textu se dostanete kliknutím na VELKOU ikonu v levé části před názvem záznamu (např. 1. strana obálky, ikona pdf, obrázek nebo ikona jiného typu). Viz obr.

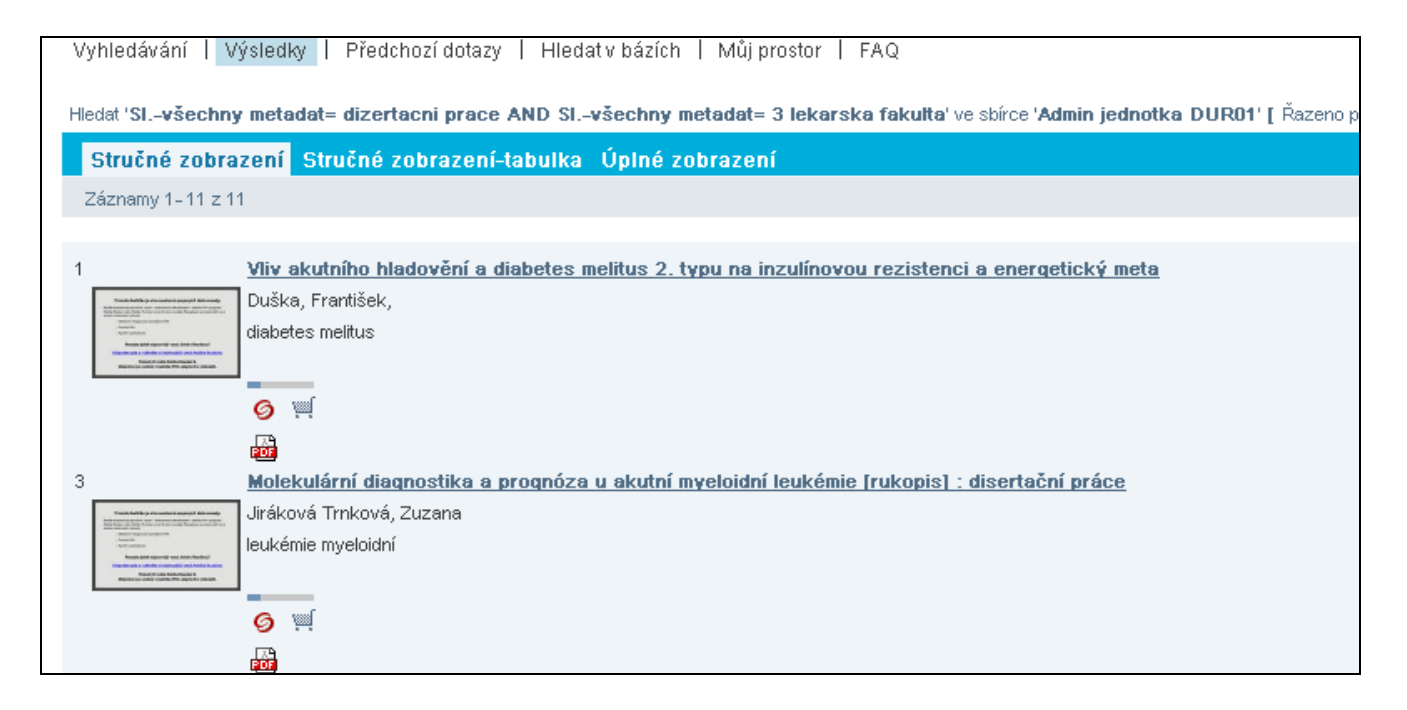

- 5. Od roku 2011 jsou do Digitálního repozitáře a do E-katalogu SVI 3. LF automatizovaně dle stanoveného časového limitu po obhájení přenášeny veškeré obhájené práce v plném textu ze Studijního informačního systému na pokyn a po kontrole všech náležitostí fakultním koordinátorem (pracovník studijního oddělení a oddělení administrativy vědy).
- 6. Některé práce mohou být i neveřejné.

V případě nejasností, technických problémů, dotazů kontaktujte vedoucí SVI 3. LF, PhDr. Martinu Hábovou.

PhDr. M. Hábová vedoucí SVI 3. LF

© 25. 1. 2012